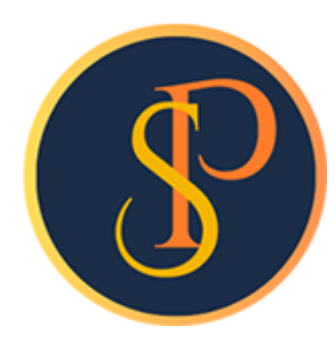

**SP SOFT** 

โปรแกรมบัญชีนิติบุคคลอาคารชุด-หมู่บ้านจัดสรร

09-3694-7050, WWW.SPSOFT2016.COM

# ดู่มือการใช้งาน การบันทึกข้อมูลรหัสรายรับ

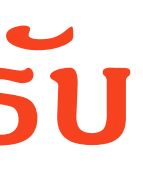

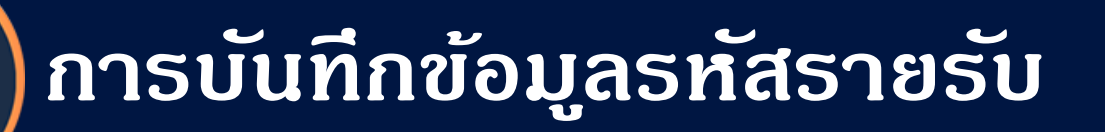

### การบันทึกข้อมูลรหัสรายรับ เข้าที่เมนูข้อมูลหลัก > รหัสรายรับ

SP SOFT ได้สร้างรหัสรายรับสำหรับนิติบุคคลอาคารชุดฯ ไว้ให้บางส่วนแล้ว โดยผู้ใช้งานสามารถพิมพ์เพื่อนำมาตรวจสอบ โดยสามารถเพิ่ม แก้ไข หรือลบ ตามต้องการได้

| 2F 20                                                                                                    | or เ เบรแกรมอเมือชตภัตตสอาตารอัต-พ                      | มูบานจดสรร |              |                                                                    |                           |       |                 |                          | I, |  |  |
|----------------------------------------------------------------------------------------------------|---------------------------------------------------------|------------|--------------|--------------------------------------------------------------------|---------------------------|-------|-----------------|--------------------------|----|--|--|
| \$                                                                                                    | 🕜 นิติบุคคลอาคารชุด เอสพี คอนโดมิเนียม นายฟ้าหก เซียวสา |            |              |                                                                    |                           |       |                 |                          |    |  |  |
|                                                                                                    | ทน้าทลัก<br>ข้อมูลทลัก                                  | รทัสรา     | ายรับลูกหนี้ |                                                                    |                           |       |                 |                          |    |  |  |
| 000                                                                                                    | ข้อมูลบุคคล<br>ข้อมูลท้องชุด<br>ผังบัญชี                | ເພັ່ມ      | ພືມຟ         | )                                                                  |                           |       |                 | เงื่อนไขการดันหา         |    |  |  |
| 0                                                                                                    | บัญชีธนาดาร                                             | ลำดับ      | ธทัสรายรับ   | ชื่อรายรับ                                                         | กลุ่มรายงาน               | สถานะ | บันทีกล่าสุดโดย | บันทึกล่าสุดวันที่∕ เวลา |    |  |  |
| 0                                                                                                    | รทัสรายรับลูกทนี้                                       | 1          | <u>1000</u>  | ด่าใช่จ่ายส่วนกลาง (อัตธา x พื้นที่: 35.54 บาท/หน่วย)              | ด่าส่วนกลาง               | เปิด  |                 | 19/05/2567 13:36         | Ī  |  |  |
|                                                                                                    | สนดา/บรการ<br>งวนประจำวัน                               | 2          | 1000-1       | ด่าใช้จ่ายส่วนกลางรับล่วงหน้า (ซำระล่วงหน้า: 0.00 บาท/หน่วย)       | ด่าส่วนกลาง               | เปิด  |                 | 19/05/2567 13:36         | Ī  |  |  |
| -0<br>-                                                                                                    | รายงาน                                                  | 3          | 2000         | ด่าน้ำประปา (อัตรา x จำนวนหน่วย: 20.00 บาท/หน่วย)                  | ด่าน้ำประปา               | เปิด  |                 | 19/05/2567 13:36         | Ī  |  |  |
| 2                                                                                                    | รายงาน<br>ตั้งค่าพื้บราบ                                | 4          | 2000-1       | ด่าน้ำประปารับล่วงหน้า (ซำระล่วงหน้า: 0.00 บาท/หน่วย)              | <mark>ด่าน้ำประป</mark> า | เปิด  |                 | 19/05/2567 13:36         | Ī  |  |  |
| K ov 84 II.                                                                                                    | จัดการรามข้อแล                                          | 5          | 3000         | ดำไฟฟ้า (อัตธา x จำนวนหน่วย: 7.00 บาท/หน่วย)                       | ดำไฟฟ้า                   | เปิด  |                 | 19/05/2567 13:36         | Ī  |  |  |
| ÷                                                                                                    | อรรถประโยชน์                                            | 6          | 4000         | ด่ารักษามิเตอร์น้ำประปา (อัตราดงที่: 25.00 บาท/หน่วย)              | ด่ารักษามิเดอร์น้ำ        | เปิด  |                 | 19/05/2567 13:36         | Ī  |  |  |
|                                                                                                    |                                                         | 7          | 5000         | ค่าปรับ (เงินเพิ่ม) (ค่าปรับ(เงินเพิ่ม) อัตโนมัติ: o.oo บาท/หน่วย) | เงินเพิ่ม                 | เปิด  |                 | 19/05/2567 13:36         | Ī  |  |  |
|                                                                                                    |                                                         | 8          | 6000         | รายได้อื่น ๆ (อัตราคงไม่คงที่: 0.00 บาท/หน่วย)                     | อื่น ๆ                    | เปิด  |                 | 19/05/2567 13:36         | Ī  |  |  |
|                                                                                                    |                                                         | 9          | 6001         | ด่าดีย์การ์ด (อัตราดงที่: ธออ.ออ บาท/หน่วย)                        | อื่น ๆ                    | เปิด  |                 | 19/05/2567 13:36         | ĺ  |  |  |
|                                                                                                    |                                                         | 10         | 6002         | เงินด้ำประกันตกแต่ง (อัตราดงไม่คงที่: 0.00 บาท/หน่วย)              | อื่น ๆ                    | เปิด  |                 | 19/05/2567 13:36         | ĺ  |  |  |
|                                                                                                    |                                                         | 11         | 6003         | ค่าที่จอดธก (อัตราคงที่: 1,000.00 บาท/หน่วย)                       | อื่น ๆ                    | เปิด  |                 | 19/05/2567 13:36         | Í  |  |  |
|                                                                                                    |                                                         | 12         | 6004         | ด่าเบี้ยประกันกัย (อัตรา x พื้นที่: ธo.oo บาท/ทน่วย)               | อื่น ๆ                    | เปิด  |                 | 19/05/2567 13:36         | Ī  |  |  |
| O ບັບ<br>ບັບ<br>O C a<br>ເ<br>ເ<br>ເ<br>ເ<br>ເ<br>ເ<br>ເ<br>ເ<br>ເ<br>ເ<br>ເ<br>ເ<br>ເ<br>ເ<br>ເ<br>ເ<br>ເ<br>ເ<br>ເ |                                                         | 13         | 6005         | ด่าใช่พื้นที่ส่วนกลาง (อัตราดงไม่คงที่: 0.00 บาท/หน่วย)            | อื่น ๆ                    | เปิด  |                 | 19/05/2567 13:36         | Ĩ  |  |  |
|                                                                                                    |                                                         |            |              |                                                                    |                           |       |                 |                          |    |  |  |

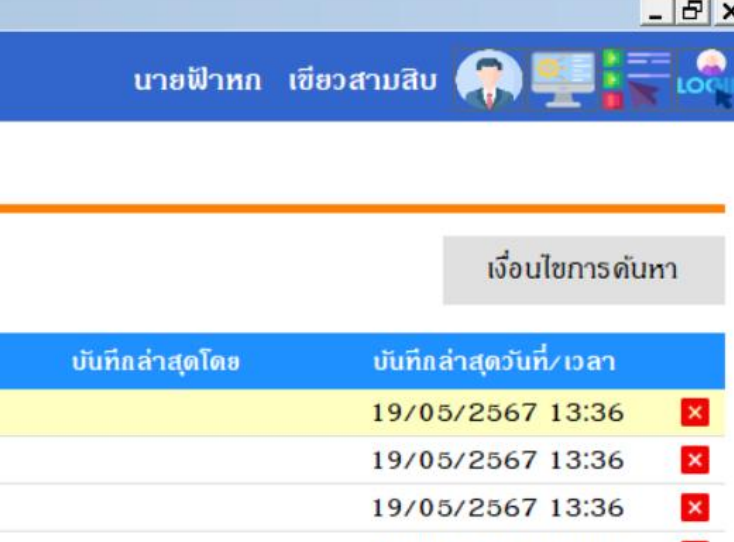

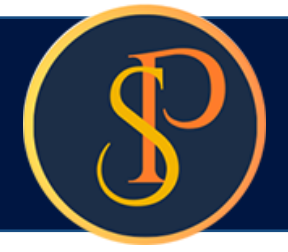

## การบันทึกข้อมูลธหัสรายรับ

### หน้าสำหรับพิมพ์ข้อมูลรหัสรายรับ

| 🔊 นิติบุคคลอาคารชุ                                                                    | -หมูบานจดสร<br>ช <b>ุด เอสพี ดอนโดมิเนียม</b> นายฟ้าหก เขียวสามสิบ 🎧 🛒                                                  |  |
|---------------------------------------------------------------------------------------|----------------------------------------------------------------------------------------------------|--|
| ทน้าหลัก<br>ข้อมูลหลัก                                                                | รายงานรหัสรายรับลูกหนึ้                                                                                                 |  |
| ) ข้อมูลบุคคล<br>) ข้อมูลท้องชุด<br>) ผังบัญชี<br>) บัญชีธนาคาร<br>) ธทัสรายรับลกทนี้ | กลุ่มรายงาน: การดำนวณ: ปัดเศษทศนิยม: สถานะการใช้งาน:<br>== ทั้งทมด == • == ทั้งทมด == • == ทั้งทมด == • == ทั้งทมด == • |  |
| ) สินตั1/บริการ<br>) งานประจำวัน<br>) รายงาน                                          | Preview แก้ไขแบบฟอร์ม ปิด                                                                                               |  |
| ดั้งด่าพื้นฐาน<br>จัดการฐานข้อมูล<br>อรรถประโยชน์                                     |                                                                                                    |  |
|                                                                                       |                                                                                                    |  |
|                                                                                       |                                                                                                    |  |
|                                                                                       |                                                                                                    |  |
|                                                                                       |                                                                                                    |  |
|                                                                                       |                                                                                                    |  |

### การบันทึกข้อมูลรหัสรายรับ

- หากต้องการเพิ่ม ข้อมูลรหัสรายรับ ให้คลิกปุ่ม "เพิ่ม"
- หากต้องการแก้ไขข้อมูลรหัสรายรับ ให้ดลิก ดอลัมน์ รหัสรายรับ
- หากต้องการลบข้อมูลรหัสรายรับ ให้ดลิก ไอดอนลบดอลัมน์หลังสุด

| SP S     | OFT โปรแกรมบัญชีนิติบุคคลอาคารชุด-ห      | งมู่บ้านจัดสรร    |               |                                                                    |                           |       |
|----------|------------------------------------------|-------------------|---------------|--------------------------------------------------------------------|---------------------------|-------|
| \$       | นิติบุคคลอาคารซ                          | <i>เ</i> ุด เอสพี | คอนโดมิเนีย   | Ú                                                                  |                           |       |
|          | ทน้าทลัก<br>ข้อมูลทลัก                   | รหัสรา            | ยรับลูกหนี้   |                                                                    |                           |       |
| 000      | ข้อมูลบุคคล<br>ข้อมูลท้องชุด<br>ผังบัญชี | ເພັ່ມ             | พิมพ์         |                                                                    |                           |       |
| 0        | บัญชีธนาดาร                              | ลำดับ             | รทัสรายรับ    | ซื่อรายรับ                                                         | กลุ่มรายงาน               | สถานะ |
| õ        | ธทัสรายรับลูกทนี<br>สินสัวเหรือออ        | 1                 | <u>1000</u>   | ด่าใช้จ่ายส่วนกลาง (อัตธา x พื้นที่: 35.54 บาท/หน่วย)              | ด่าส่วนกลาง               | เปิด  |
|          | aum/บรการ<br>งวมประจำวัน                 | 2                 | <u>1000-1</u> | ด่าใช้จ่ายส่วนกลางรับล่วงหน้า (ซำระล่วงหน้า: 0.00 บาท/หน่วย)       | ด่าส่วนกลาง               | ເປີດ  |
|          | รายงาน                                   | 3                 | 2000          | ด่าน้ำประปา (อัตรา x จำนวนหน่วย: 20.00 บาท/หน่วย)                  | ด่าน้ำประปา               | เปิด  |
| <b>.</b> | ตั้งด่าพื้บราบ                           | 4                 | 2000-1        | ด่าน้ำประปารับล่วงหน้า (ซำระล่วงหน้า: 0.00 บาท/หน่วย)              | <mark>ด่าน้</mark> ำประปา | เปิด  |
|          | จัดการราบข้อมล                           | 5                 | 3000          | ค่าไฟฟ้า (อัตรา x จำนวนหน่วย: 7.00 บาท/หน่วย)                      | ด่าไฟฟ้า                  | ເປັດ  |
|          | อรรกประโยชน์                             | 6                 | 4000          | ค่ารักษามิเตอร์น้ำประปา (อัตราคงที่: 25.00 บาท/หน่วย)              | ด่าธักษามิเตอร์น้ำ        | ເປັດ  |
|          |                                          | 7                 | 5000          | ค่าปรับ (เงินเพิ่ม) (ค่าปรับ(เงินเพิ่ม) อัตโนมัดิ: o.oo บาท/หน่วย) | ເຈັບເພີ່ມ                 | เปิด  |
|          |                                          | 8                 | 6000          | รายได้อื่น ๆ (อัตราคงไม่คงที่: 0.00 บาท/หน่วย)                     | อื่น ๆ                    | เปิด  |
|          |                                          | 9                 | <u>6001</u>   | ค่าดีย์การ์ด (อัตราคงที่: ธดด.ดด บาท/หน่วย)                        | อื่น ๆ                    | เปิด  |
|          |                                          | 10                | 6002          | เงินด้ำประกันตกแต่ง (อัตราดงไม่ดงที่: 0.00 บาท/หน่วย)              | อื่น ๆ                    | เปิด  |
|          |                                          | 11                | 6003          | ค่าที่จอดรก (อัตราดงที่: 1,000.00 บาท/หน่วย)                       | อื่น ๆ                    | เปิด  |
|          |                                          | 12                | 6004          | ค่าเบี้ยประกันกัย (อัตรา x พื้นที่: ธo.oo บาท/หน่วย)               | อื่น ๆ                    | เปิด  |
|          |                                          | 13                | 6005          | ค่าใช่พื้นที่ส่วนกลาง (อัตราคงไม่คงที่: 0.00 บาท/หน่วย)            | อื่น ๆ                    | เปิด  |
|          |                                          |                   |               |                                                                    |                           |       |

## นายฟ้าหก เขียวสามสิบ 🎧 💶 🏣 🙈

#### เงื่อนไขการดันหา

| z | บันทึกล่าสุดโดย | บันทึกล่าสุดวันที่∕ เวลา |   |
|---|-----------------|--------------------------|---|
|   |                 | 19/05/2567 13:36         | × |
|   |                 | 19/05/2567 13:36         | × |
|   |                 | 19/05/2567 13:36         | × |
|   |                 | 19/05/2567 13:36         | × |
|   |                 | 19/05/2567 13:36         | × |
|   |                 | 19/05/2567 13:36         | × |
|   |                 | 19/05/2567 13:36         | × |
|   |                 | 19/05/2567 13:36         | × |
|   |                 | 19/05/2567 13:36         | × |
|   |                 | 19/05/2567 13:36         | × |
|   |                 | 19/05/2567 13:36         | × |
|   |                 | 19/05/2567 13:36         | × |
|   |                 | 19/05/2567 13:36         | × |

## การบันทึกข้อมูลธหัสธายธับ

### Master Data ที่เกี่ยวข้องในการบันทึกข้อมูลรหัสรายรับ

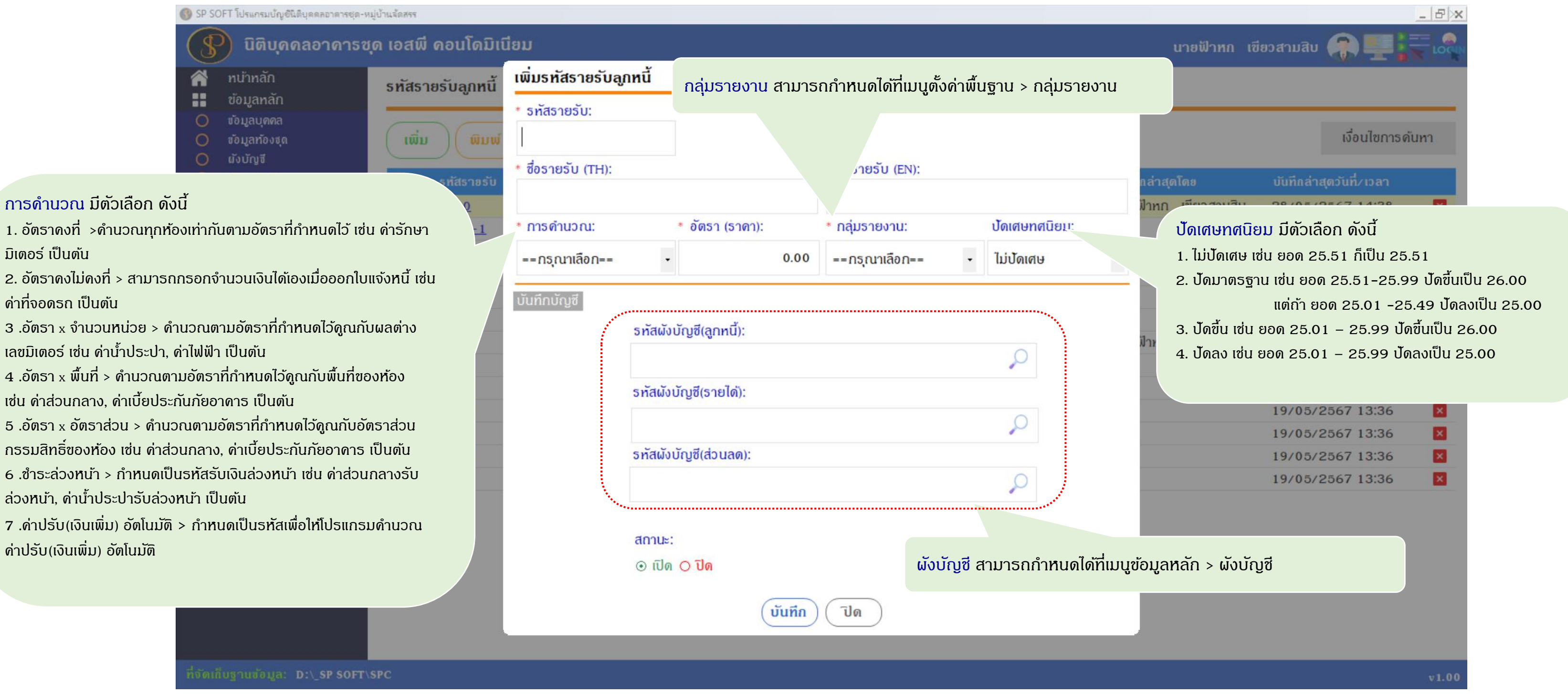

### การบันทึกข้อมูลรหัสรายรับ

#### ตัวอย่าง ธทัสด่าส่วนกลาง

- กรณีแจ้งหนี้ราย 3 เดือน ช่องอัตรา(ราคา) ให้กรอกผลรวมของช่องอัตรา(ราคา) คูณ 3
- กรณีแจ้งหนี้ราย 6 เดือน ช่องอัตรา(ราดา) ให้กรอกผลรวมของช่องอัตรา(ราดา) ดูณ 6
- กรณีแจ้งหนี้รายปี ช่องอัตรา(ราคา) ให้กรอกผลรวมของช่องอัตรา(ราคา) ดูณ 12

| 😗 SP SC | DFT โปรแกรมบัญชินิติบุคคลอาคารชุด-เ | หมู่บ้านจัดสรร |               |                                             |                  |                       |          |                    |                       |                                  |                    |
|---------|-------------------------------------|----------------|---------------|---------------------------------------------|------------------|-----------------------|----------|--------------------|-----------------------|----------------------------------|--------------------|
| \$      | นิติบุคคลอาคารช                     | ชุด เอสพี      | ดอนโดมิเ      | ជីខររ                                       |                  |                       |          |                    |                       |                                  |                    |
|         | หน้าหลัก                            | รหัสรา         | ตรับอกหบี้    | แก้ไขรทัสรายรับส                            | ูเกหนี้          |                       |          |                    |                       |                                  |                    |
|         | ข้อมูลหลัก                          | 511451         | อริษณูแทน     | * รูพัสรายรับ                               |                  |                       |          |                    |                       |                                  |                    |
| 0       | ข้อมูลบุคคล                         |                |               | 1000                                        |                  |                       |          |                    |                       |                                  |                    |
| 0       | ข้อมูลท้องชุด<br>รักรักร            | (ເພີນ          | 🔵 🗌 ພິມພ໌     | 1000                                        |                  |                       |          |                    |                       |                                  |                    |
|         | ผงบญข<br>มักเซีธมาศาร               | 2              |               | * ชื่อรายรับ (TH):                          |                  |                       |          | * ชื่อรายรับ (EN): |                       |                                  |                    |
| ŏ       | รทัสรายรับลูกทนี้                   | ลาดบ           | รทสราชรบ      | ด่าใช้จ่ายส่วนกลาง                          |                  |                       |          | Common Fee         |                       |                                  |                    |
| Õ       | -<br>สินค้า/บริการ                  | 1              | 1000          | * ຄວະຈຳນວດ:                                 | - /              | * ລັດຣາ (ຣາດາ):       | <b>.</b> | ດວຸ່ມຣາສາວກາ       |                       | ป้อเสมทสบิย                      |                    |
| Ē       | งานประจำวัน                         | 2              | <u>1000-1</u> | misvilustu.                                 |                  | 0 VIS I (S IVI I).    |          | กลุ่มรายงาน.       |                       | บดเศษทศนยม:                      |                    |
| Ē       | รายงาน                              | 3              | 2000          | อัตรา x พื้นที่                             | -                | 3                     | 5.54     | ด่าส่วนกลาง        | -                     | ไม่ปัดเศษ                        |                    |
| \$°     | ดั้งค่าพื้นฐาน                      | 4              | 2000-1        |                                             | 1                | •                     |          | į.                 |                       |                                  |                    |
|         | จัดการฐานข้อมูล                     | 5              | <u>3000</u>   | บันทึกบัญชี                                 |                  |                       |          |                    |                       |                                  |                    |
|         | อรรถประโยชน์                        | 7              | <u>4000</u>   |                                             | ธทัสผังเ         | มัญซี(ลูกหนี้):       |          |                    |                       |                                  |                    |
|         |                                     | - /            | 6000          |                                             | 1130-            | 01 ลูกหนี้-ด่าใช้จ่าย | ส่วนกล   | าง                 |                       | Q                                |                    |
|         |                                     |                | 6001          |                                             |                  |                       |          |                    |                       | ·                                |                    |
|         |                                     | 10             | 6002          |                                             | รทสผงเ           | ນญช(ຣາຍໄທ):           |          |                    |                       |                                  |                    |
|         |                                     | 10             | 6003          |                                             | 4110-            | 01 ธายได้–ด่าใช้จ่าย  | ส่วนกล   | าง                 |                       | 0                                |                    |
|         |                                     | 12             | 6004          |                                             | ธทัสผังเ         | ມັຎซี(ส่วนลด):        |          |                    |                       |                                  |                    |
|         |                                     | 13             | 6005          |                                             | 4120             |                       |          |                    |                       | 0                                |                    |
|         |                                     |                |               |                                             | 4130-            | 01 สวนสพิมาย          |          |                    |                       | $\sim$                           |                    |
|         |                                     |                |               |                                             | สถานะ:<br>⊙ เปิด | ⊖ ปิด โ               | มื่อเ    | ารอกข้อมูล         | ครบเ                  | า้วนแล้ว                         | ึกด                |
|         |                                     |                |               | บันทึกดรั้งแรกโดย:<br>วันที่/เวลา: 19/05/25 | 567 13:36        | , <b>Ū</b>            | เทีก     | โปด                | ບັນກึกล่าสุด<br>ວັນກົ | าโดย: นายฟ้าทก<br>/เวลา: 28/05/2 | เขียวสา<br>2567 1- |
|         |                                     |                |               |                                             |                  |                       |          |                    |                       |                                  |                    |

|     | นายฟ้าหก     | เขียวสามสิบ 😱 🛒 🖡                    |
|-----|--------------|--------------------------------------|
|     |              |                                      |
| _   |              |                                      |
|     |              | เงื่อนไขการดันเ                      |
|     | a da da Ta n |                                      |
| uun | แลาสุดเดย    | อนที่กลาสุดวนทั่วเรลา                |
|     |              | 19/05/2567 13:36                     |
|     |              | 19/05/2567 13:36                     |
|     |              | 19/05/2567 13:36                     |
|     |              | 19/05/2567 13:36                     |
|     |              | 19/05/2567 13:36                     |
|     |              | 19/05/2567 13:36                     |
|     |              | 19/05/2567 13:36                     |
|     |              | 19/05/2567 13:36                     |
|     |              | 19/05/2567 13:36                     |
|     |              | 19/05/2567 13:36                     |
|     |              | 19/05/2567 13:36                     |
|     |              | 19/05/2567 13:36                     |
|     |              | 19/05/2567 13:36                     |
|     |              | 19/05/2567 13:36<br>19/05/2567 13:36 |

ขวสามสิบ 7 14:38

### ตัวอย่าง ธหัสด่าน้ำประปา

🛞 SP SOFT โปรแกรมบัญชีนิติบุคคลอาคารชุด-หมู่บ้านจัดสรร

|           | ทบ้าหลัก                                                                                                    | รหัสรายรับลกหนี้                                                                                                    | แก้ไขรหัสรายรับลูกห                                                                                                   | นี้                                                                                                    |                                                                    |                                                  |  |
|-----------|----------------------------------------------------------------------------------------------------|----------------------------------------------------------------------------------------------------|----------------------------------------------------------------------------------------------------|----------------------------------------------------------------------------------------------------|--------------------------------------------------------------------|--------------------------------------------------|--|
| 000000    | ข้อมูลทลัก<br>ข้อมูลท้องชุด<br>ผังบัญซี<br>บัญซีอนาดาร<br>รทัสรายรับลูกทนี้<br>สินต้/บริการ<br>งานประจำวัน<br>รายงาน<br>ตั้งด่าพื้นฐาน<br>จัดการฐานข้อมูล<br>อรรกประโยชน์ | รหสรายรบลูกหน<br>เพิ่ม พิมพ์<br>ลำดับ รทัสรายรับ<br>1 <u>1000</u><br>2 1000-1                                                                                                    | <ul> <li>* รทัสรายรับ:</li> <li>2000</li> <li>* ชื่อรายรับ (TH):</li> <li>ด่าน้ำประปา</li> <li>* การดำนวณ:</li> </ul> | <ul> <li>• อัตรา (ราดา):</li> </ul>                                                                                                    | * ชื่อรายรับ (EN):<br>Water Charge<br>* กลุ่มรายงาน: ปัดเศษทศนิยม: |                                                  |  |
| iii 🖧 🔐 📲 |                                                                                                    | 3         2000           4         2000-1           5         3000           6         4000           7         5000           8         6000           9         6001           10         6002 | อัตรา x จำนวนหน่วย<br>บันทึกบัญชี<br>1<br>รา<br>4                                                                     | านวนทน่วย • 20 ด่าน้ำประปา •       รหัสผังบัญชี(ลูกหนี้):       1130-08 ลูกหนี้-ด่าน้ำประปา       รหัสผังบัญชี(รายได้):       4110-02 รายได้-ด่าน้ำประปา |                                                                    |                                                  |  |
|           |                                                                                                    | 12 <u>6004</u><br>13 <u>6005</u>                                                                                                    | 5≀<br>4<br>อันทึกครั้งแรกโดย:<br>วันที่/เวลา: 19/05/2567                                                              | รัสผังบัญชี(ส่วนลด):<br>130-01 ส่วนลดจ่าย<br>กานะ:<br>เปิด ◯ ปิด<br>13:36                                                                                | อกรอกข้อมูลดรเ<br>)                                                | มีก้วนแล้ว ก<br>บันทึกล่า<br>ที/เวลา: 19/05/2567 |  |

| <mark>ทีกล่าสุดโดย บันทึกล่าสุดวันที่/เวลา</mark><br>ยฟ้าทก เขียวสามสิบ 28/05/2567 14:38<br>19/05/2567 13:36<br>19/05/2567 13:36<br>19/05/2567 13:36<br>19/05/2567 13:36<br>19/05/2567 13:36<br>19/05/2567 13:36<br>19/05/2567 13:36<br>19/05/2567 13:36<br>19/05/2567 13:36 |                    | เงื่อนไขการด            |
|----------------------------------------------------------------------------------------------------|--------------------|-------------------------|
| ยฟ้าทก เขียวสามสิบ 28/05/2567 14:38<br>19/05/2567 13:36<br>19/05/2567 13:36<br>19/05/2567 13:36<br>19/05/2567 13:36<br>19/05/2567 13:36<br>19/05/2567 13:36<br>19/05/2567 13:36<br>19/05/2567 13:36<br>19/05/2567 13:36<br>19/05/2567 13:36                                  | ทึกล่าสุดโดย       | บันทึกล่าสุดวันที่/เวลา |
| 19/05/2567 13:36<br>19/05/2567 13:36<br>19/05/2567 13:36<br>19/05/2567 13:36<br>19/05/2567 13:36<br>19/05/2567 13:36<br>19/05/2567 13:36<br>19/05/2567 13:36<br>19/05/2567 13:36<br>19/05/2567 13:36<br>19/05/2567 13:36                                                     | ยฟ้าหก เขียวสามสิบ | 28/05/2567 14:38        |
| 19/05/2567 13:36<br>19/05/2567 13:36<br>19/05/2567 13:36<br>19/05/2567 13:36<br>19/05/2567 13:36<br>19/05/2567 13:36<br>19/05/2567 13:36<br>19/05/2567 13:36<br>19/05/2567 13:36                                                                                             |                    | 19/05/2567 13:36        |
| 19/05/2567 13:36<br>19/05/2567 13:36<br>19/05/2567 13:36<br>19/05/2567 13:36<br>19/05/2567 13:36<br>19/05/2567 13:36<br>19/05/2567 13:36<br>19/05/2567 13:36<br>19/05/2567 13:36                                                                                             |                    | 19/05/2567 13:36        |
| 19/05/2567 13:36<br>19/05/2567 13:36<br>19/05/2567 13:36<br>19/05/2567 13:36<br>19/05/2567 13:36<br>19/05/2567 13:36<br>19/05/2567 13:36<br>19/05/2567 13:36                                                                                                    |                    | 19/05/2567 13:36        |
| 19/05/2567 13:36<br>19/05/2567 13:36<br>19/05/2567 13:36<br>19/05/2567 13:36<br>19/05/2567 13:36<br>19/05/2567 13:36<br>19/05/2567 13:36<br>19/05/2567 13:36                                                                                                    |                    | 19/05/2567 13:36        |
| 19/05/2567 13:36<br>19/05/2567 13:36<br>19/05/2567 13:36<br>19/05/2567 13:36<br>19/05/2567 13:36<br>19/05/2567 13:36<br>19/05/2567 13:36                                                                                                    |                    | 19/05/2567 13:36        |
| 19/05/2567 13:36<br>19/05/2567 13:36<br>19/05/2567 13:36<br>19/05/2567 13:36<br>19/05/2567 13:36<br>19/05/2567 13:36                                                                                                    |                    | 19/05/2567 13:36        |
| 19/05/2567 13:36<br>19/05/2567 13:36<br>19/05/2567 13:36<br>19/05/2567 13:36<br>19/05/2567 13:36                                                                                                    |                    | 19/05/2567 13:36        |
| 19/05/2567 13:36<br>19/05/2567 13:36<br>19/05/2567 13:36<br>19/05/2567 13:36                                                                                                    |                    | 19/05/2567 13:36        |
| 19/05/2567 13:36<br>19/05/2567 13:36<br>19/05/2567 13:36                                                                                                    |                    | 19/05/2567 13:36        |
| 19/05/2567 13:36<br>19/05/2567 13:36                                                                                                    |                    | 19/05/2567 13:36        |
| 19/05/2567 13:36                                                                                                    |                    | 19/05/2567 13:36        |
|                                                                                                    |                    | 19/05/2567 13:36        |
| "                                                                                                    | "                  |                         |

v1.00

### การบันทึกข้อมูลรหัสรายรับ

### ตัวอย่าง ธหัสค่าปรับ⁄เงินเพิ่ม

เมื่อเลือกการดำนวณเป็น ด่าปรับ(เงินเพิ่ม) อัตโนมัติ โปรแกรมจะแสดง Tab เงื่อนไขการดำนวณด่าปรับ(เงินเพิ่ม) มีวิธีการบันทึกดังหน้ากัดไป

| SP SO | FT โปรแกรมบัญชีนิติบุตคลอาคารชุด-ห                                                                                                    | มู่บ้านจัดสรร                                                                                                    |                                                                                                    |                                                                                                    |                                                                                                    |                                                                           |                  |                                                                                             |                                       |
|-------|----------------------------------------------------------------------------------------------------|----------------------------------------------------------------------------------------------------|----------------------------------------------------------------------------------------------------|----------------------------------------------------------------------------------------------------|----------------------------------------------------------------------------------------------------|---------------------------------------------------------------------------|------------------|---------------------------------------------------------------------------------------------|---------------------------------------|
| \$    | นิติบุคคลอาคารชุ                                                                                                    | ุด เอสพี ดอนโดมิเ                                                                                                    | ជីខរ                                                                                                    |                                                                                                    |                                                                                                    |                                                                           |                  |                                                                                             |                                       |
| *     | ทบ้าหลัก                                                                                                    | รหัสรายรับลูกหนี้                                                                                                    | แก้ไขรทัสรายรับ                                                                                                    | เลูกหนี้                                                                                                    |                                                                                                    |                                                                           |                  |                                                                                             |                                       |
|       | ข้อมูลทลัก<br>ข้อมูลท้องชุด<br>ข้อมูลท้องชุด<br>นังบัญชี<br>บัญชีอนาคาร<br>รทัสรายรับลูกทนี้<br>สินตั/บริการ<br>งานประจำวัน<br>รายงาน<br>ดั้งค่าพื้นฐาน<br>จัดการฐานข้อมูล<br>อรรกประโยซน์                                                                                                    | เพิ่ม       เพิ่มพ์         ลำดับ       รหัสรายรับ         1       1000         2       1000-1         3       2000         4       2000-1         5       3000         6       4000         7       5000         8       6000         9       6001         10       6002         11       6003         12       6004         13       6005 | <ul> <li>รทัสรายรับ:</li> <li>5000</li> <li>ชื่อรายรับ (TH):</li> <li>ด่าปรับ (เงินเพิ่ม)</li> <li>การดำนวณ:</li> <li>ด่าปรับ(เงินเพิ่ม)</li> <li>บันทึกบัญชี เงื่อนไ</li> <li>บันทึกดรั้งแรกโดย:</li> <li>วันที่/เวลา: 19/05/2</li> </ul> | อัดโนมัดิ •<br>ขการดำนวณ<br>รทัสผังบัก<br>1130-0<br>รทัสผังบัก<br>4110-0<br>รทัสผังบัก<br>4130-0<br>สกานะ:<br>⊙ เปิด (<br>2567 13:36 | อัดรา (ราดา):<br>0<br>เด่าปรับ(เงินเพิ่ม)<br>บูซี(ลูกทนี้):<br>7 ลูกทนี้-ด่าปรับ(เงินเพิ่<br>บูซี(รายได้):<br>7 รายได้-ด่าปรับ(เงินเพิ่<br>บูซี(ส่วนลด):<br>1 ส่วนลดจ่าย | * ชื่อรายรับ (EN):<br>Penalty Charge<br>* กลุ่มรายงาน:<br>เงินเพิ่ม<br>ม) | J<br>J<br>U<br>Ī | ปัดเศษทศ<br>ไม่ปัดเศษ<br>(1)<br>(1)<br>(1)<br>(1)<br>(1)<br>(1)<br>(1)<br>(1)<br>(1)<br>(1) | ប៊ើមារ:<br>រ<br>ប៊័បារីាត់ា<br>5/2567 |
|       | A second second s |                                                                                                    |                                                                                                    |                                                                                                    |                                                                                                    |                                                                           |                  |                                                                                             |                                       |

|                 |            |              |            |              |          | 8 >> |
|-----------------|------------|--------------|------------|--------------|----------|------|
|                 | u          | ายฟ้าหก เซีย | วสามสิบ 🌔  |              | I.E      | LOC  |
|                 |            |              |            |              |          |      |
|                 |            |              |            | เงื่อนไขเ    | าารดับทา | I.   |
|                 | ที่กล่าสุด | ເໂດຍ         | บันทึกล่าง | (ุดวันที่∕เว | )ลา      |      |
|                 | ยฟ้าหก     | เขียวสามสิบ  | 28/05/2    | 2567 14      | :38      | ×    |
|                 |            |              | 19/05/2    | 2567 13      | :36      | ×    |
| •               |            |              | 19/05/2    | 2567 13      | :36      | ×    |
|                 |            |              | 19/05/2    | 2567 13      | :36      | ×    |
|                 |            |              | 19/05/2    | 2567 13      | :36      | ×    |
|                 |            |              | 19/05/2    | 2567 13      | :36      | ×    |
|                 |            |              | 19/05/2    | 2567 13      | :36      | ×    |
|                 |            |              | 19/05/2    | 2567 13      | :36      | ×    |
|                 |            |              | 19/05/2    | 2567 13      | :36      | ×    |
|                 |            |              | 19/05/2    | 2567 13      | :36      | ×    |
|                 |            |              | 19/05/2    | 2567 13      | :36      | ×    |
|                 |            |              | 19/05/2    | 2567 13      | :36      | ×    |
|                 |            |              | 19/05/2    | 2567 13      | :36      | ×    |
|                 |            |              |            |              |          |      |
|                 |            |              |            |              |          |      |
|                 |            |              |            |              |          |      |
| (ดโดย:<br>13:36 |            |              |            |              |          |      |
| 10.00           |            |              |            |              |          |      |
|                 |            |              |            |              |          |      |

#### ตัวอย่าง ธหัสด่าปรับ/เงินเพิ่ม

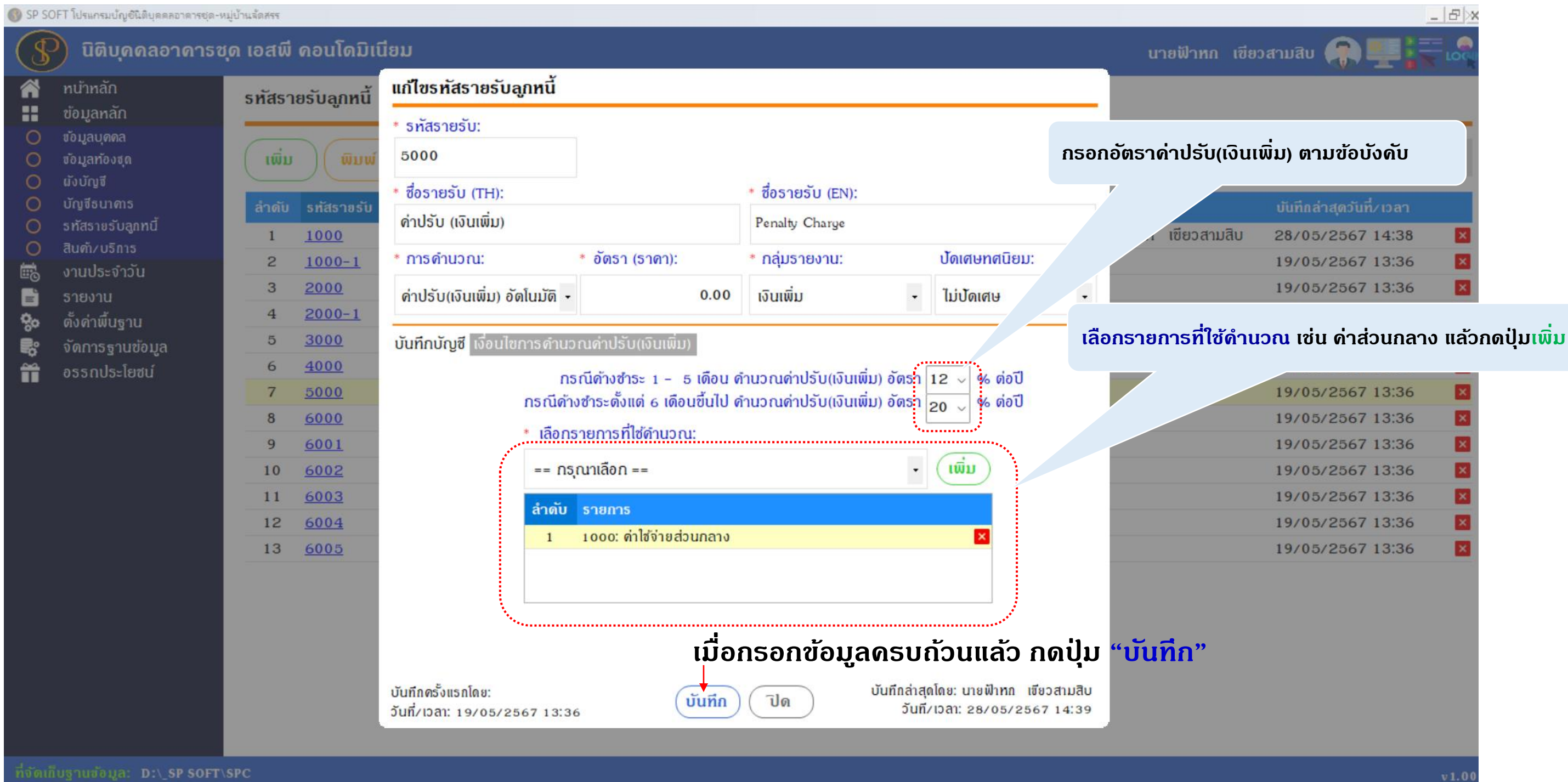

#### ตัวอย่าง ธหัสด่าส่วนกลางธับล่วงหน้า

🚯 SP SOFT โปรแกรมบัญชีนิติบุคคลอาคารชุด-หมู่บ้านจัดสรร

| ~      | ทน้ำหลัก                                                                                                | รทัสธา                                                                                                    | เยรับลูกหนี้                                                 | แก้ไขรหัสรายรับ                                                                                                    | เลูกหนี้                                                                                                    |                        |                           |                                                                                                    |                                           |                                        |
|--------|----------------------------------------------------------------------------------------------------|----------------------------------------------------------------------------------------------------|--------------------------------------------------------------|----------------------------------------------------------------------------------------------------|----------------------------------------------------------------------------------------------------|------------------------|---------------------------|----------------------------------------------------------------------------------------------------|-------------------------------------------|----------------------------------------|
| 000000 | ขอมูลกลก<br>ขอมูลทองชุด<br>มังบัญชี<br>บัญชีธนาคาร<br>รทัสรายรับลูกทนี้<br>สินค้า/บริการ<br>งานประจำวัน | (เพิ่ม<br>ลำดับ<br>1<br>2                                                                                                    | พิมพ์       พิมพ์       รทัสรายรับ       1000       1000-1   | <ul> <li>* ธทัสรายรับ:</li> <li>1000-1</li> <li>* ชื่อรายรับ (TH):</li> <li>ด่าใช้จ่ายส่วนกลาง</li> <li>* การดำนวณ:</li> </ul> | รทัสรายรับ:<br>1000-1<br>ชื่อรายรับ (TH):<br>ด่าใช้จ่ายส่วนกลางรับล่วงหน้า<br>การดำนวณ: อัตรา (ราดา):<br>ชำระล่วงหน้า 0 |                        |                           | <ul> <li>ชื่อรายรับ (EN):</li> <li>Common Fee Advance</li> <li>กลุ่มรายงาน:</li> <li>ปัดเศษทศนิยม:</li> </ul> |                                           |                                        |
|        | รายงาน                                                                                                  | 4                                                                                                    | 2000-1                                                       | ชำระล่วงหน้า                                                                                                    | •                                                                                                    | 0                      | ด่าส่วนกลาง               | •                                                                                                    | ไม่ปัดเศษ                                 |                                        |
|        | จัดการฐานข้อมูล<br>อรรกประโยซน์                                                                         | 5       300         6       400         7       500         8       600         9       600         10       600         11       600         12       600         13       600 | 4000<br>5000<br>6000<br>6001<br>6002<br>6003<br>6004<br>6005 | รทัสผังบัญ<br>2220-01<br>รทัสผังบัญ<br>2220-01<br>รทัสผังบัญ<br>4130-01                                                        | มซี(ลูกหนี้):<br>รับล่วงหน้า – ด่าใช้จ่าย<br>เซี(รายได้):<br>รับล่วงหน้า – ด่าใช้จ่าย<br>มซี(ส่วนลด):<br>ส่วนลดจ่าย     | เส่วนกลาง<br>เส่วนกลาง |                           |                                                                                                    |                                           |                                        |
|        |                                                                                                    |                                                                                                    |                                                              | บันทึกครั้งแรกโดย:<br>วันที่/เวลา: 19/05/2                                                                                     | สถานะ:<br>⊙ เปิด ⊖<br>2567 13:36                                                                                        | ี<br>ปิด<br>บันทึก     | กรอกข้อมู <i>ล</i><br>ปิด | <b>ໂທຣັນ</b><br>ວັนที                                                                                         | <b>้ถ้วนแล้ว</b><br>บัน<br>/เวลา: 19/05/2 | <b>) กด</b><br>ทึกล่าสุดโด<br>2567 13: |

ที่จัดเก็บฐานข้อมูล: D:\\_SP SOFT\SPC

|         |         |              |            |         |           | _ & × |
|---------|---------|--------------|------------|---------|-----------|-------|
|         |         | นายฟ้าหก เขี | ยวสามสิบ   |         |           | LOG   |
|         |         |              |            |         |           |       |
|         |         |              |            |         |           |       |
|         |         |              |            | เงื่    | อนไขการด่ | ันทา  |
|         |         |              |            |         | _         |       |
|         | กล่าสุด | เโดอ         | บันทึกล่าง | สุดวันเ | เ∕เวลา    |       |
|         | มาหก    | เขียวสามสิบ  | 28/05/2    | 2567    | 14:38     | ×     |
|         |         |              | 19/05/2    | 2567    | 13:36     | ×     |
| -       |         |              | 19/05/2    | 2567    | 13:36     | ×     |
| _       |         |              | 19/05/2    | 2567    | 13:36     | ×     |
|         |         |              | 19/05/2    | 2567    | 13:36     | ×     |
|         |         |              | 19/05/2    | 2567    | 13:36     | ×     |
|         | มาทก    | เขียวสามสิบ  | 28/05/2    | 2567    | 14:39     | ×     |
|         |         |              | 19/05/2    | 2567    | 13:36     | ×     |
|         |         |              | 19/05/2    | 2567    | 13:36     | ×     |
|         |         |              | 19/05/2    | 2567    | 13:36     | ×     |
|         |         |              | 19/05/2    | 2567    | 13:36     | ×     |
|         |         |              | 19/05/2    | 2567    | 13:36     | ×     |
|         |         |              | 19/05/2    | 2567    | 13:36     | ×     |
|         |         |              |            |         |           |       |
| '1      |         | -            |            |         |           |       |
| າດປຸມ   | "ບ      | unn"         |            |         |           |       |
|         |         |              |            |         |           |       |
| าสดโดย: |         |              |            |         |           |       |
| 7 13:36 |         |              |            |         |           |       |
|         |         |              |            |         |           |       |
|         |         |              |            |         |           |       |

1.00

# **SP SOFT** โปรแกรมบัญชีนิติบุคคลอาคารชุด-หมู่บ้านจัดสรร

Website: <a href="https://www.spsoft2016.com">www.spsoft2016.com</a>

LineID: <a href="mailto:spsoft2016.com">spsoft2016.com</a>

Tel.: 09-3694-7050

เวลาทำการ: **09.00 - 17.00 น. ทุกวัน** 

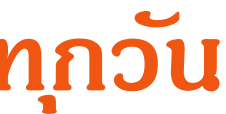